- 1. Log into HCS https://commerce.health.state.ny.us/public/hcs\_login.html
- 2. As directed in screen shot below, select "Documents by Group"

| Find Commerce            | Mome 🗸 🔒                    | L My Content                      |
|--------------------------|-----------------------------|-----------------------------------|
| Welcome Julia G Richards | Important Health Events     | Documents by Group                |
| Search Q                 | ZIKA VIRUS RESPONSE         | My Applications                   |
| My Applications          | Important Health Notificati | All Applications<br>Mobile Apps D |

3. As directed in screen shot below, select "Hospitals". If you're look for DALs relating to D&TCs, select "Health Care" and following the steps below.

| Health Commerce System Do |               |                        |  |  |
|---------------------------|---------------|------------------------|--|--|
|                           | My Groups     | <b>±</b> View All Docu |  |  |
| 1                         | Getting Start | ed                     |  |  |
| 1                         | Health Care   |                        |  |  |
| 1                         | Hospitals     |                        |  |  |
| 1                         | Long Term C   | are                    |  |  |
| 1                         | NYSDOH        |                        |  |  |
|                           |               |                        |  |  |
|                           |               |                        |  |  |

4. As directed in screen shot below, select "Dear Administrator Letters"

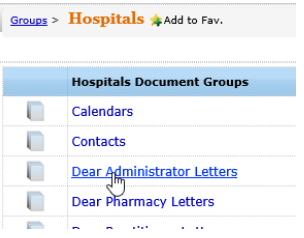

5. As directed in screen shot below, select relevant year

Groups > Hospitals > Dear Administra... \* Add to Fav.

|  | Hospitals Document Groups |  | Hospitals Document G |
|--|---------------------------|--|----------------------|
|  | 2004                      |  | 2012                 |
|  | 2005                      |  | 2013                 |
|  | 2008                      |  | 2014                 |
|  | 2009                      |  | 2015                 |
|  | 2010                      |  | 2016                 |
|  | 2011                      |  | ð                    |

6. As directed in screen shot below, select letter of your choice.

| 2016 Documents                                                                                                  |                                            |  |
|----------------------------------------------------------------------------------------------------|--------------------------------------------|--|
| Туре                                                                                                    | Label                                      |  |
| <b>1</b>                                                                                                    | DHDTC DAL 16-02 Mammography Extended Hours |  |
|                                                                                                    | DHDTC DAL 16-05                            |  |
| <b>1</b>                                                                                                    | DHDTC DAL 16-09                            |  |
|                                                                                                    | DHDTC DAL 16-06 CARE Act                   |  |
| <b>*</b>                                                                                                    | DAL 15-10 TCU                              |  |
| The second second second second second second second second second second second second second second second se | Surprise Bill Law                          |  |
| <b>100</b>                                                                                                    | Pneumococcal DAL 16-01                     |  |

**1.** Select "Hospitals" from the Health Topics link as show in the screenshots link below.

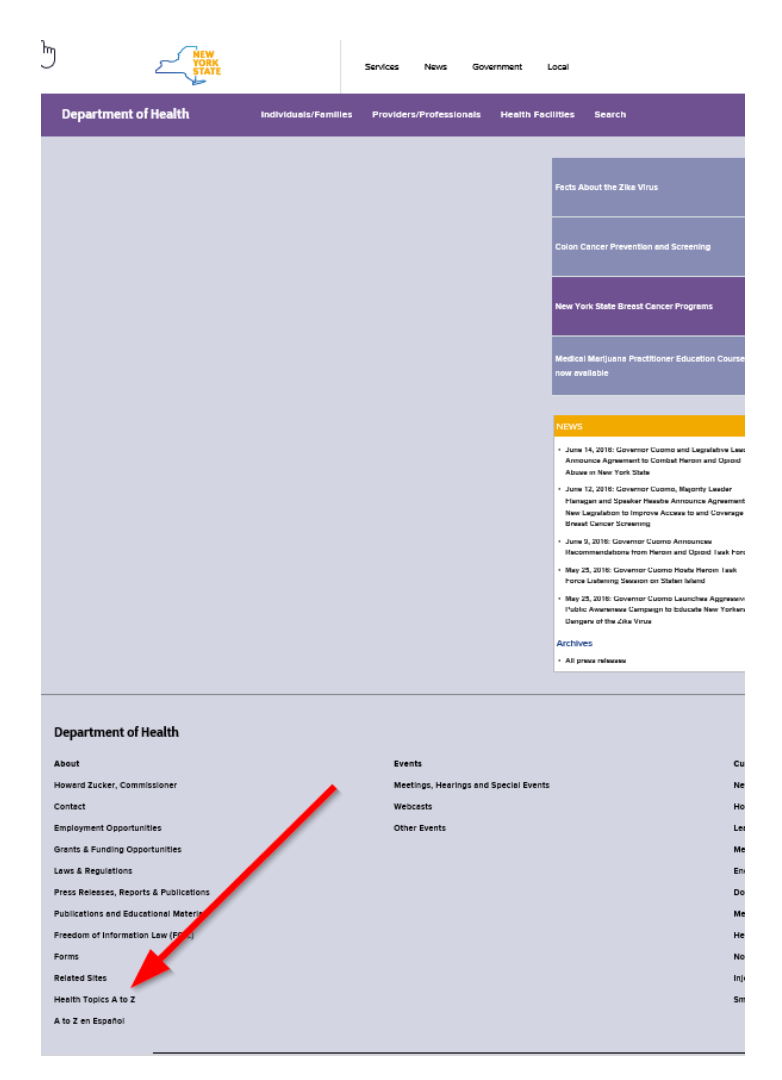

2. Below, select Screen shots #2-"Hospitals", Screen shot #3-"Hospital Administrator" and Screen shot #4-"Dear Chief Executive Officer Letters".

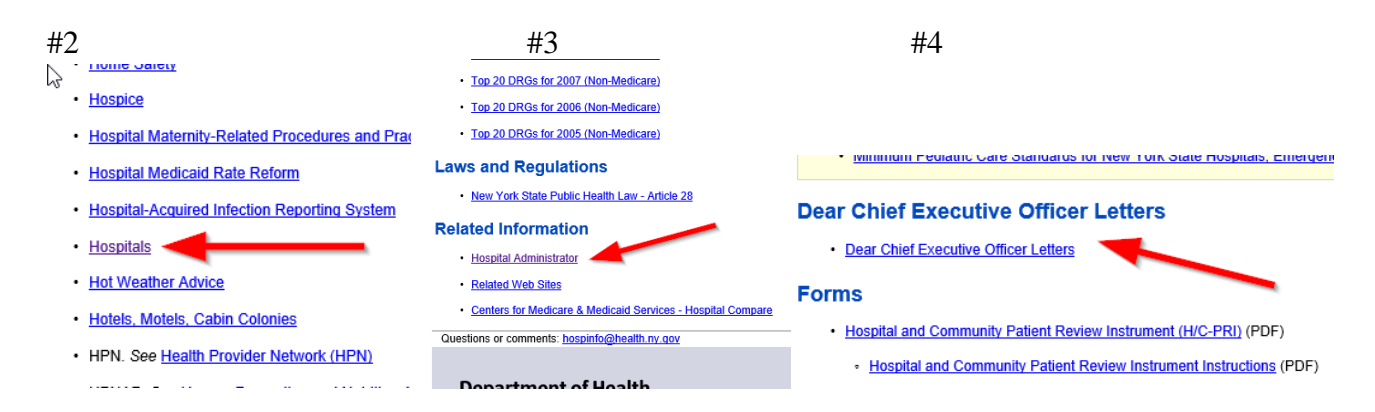

http://www.health.ny.gov/professionals/hospital\_administrator/